## Fiche Pratique

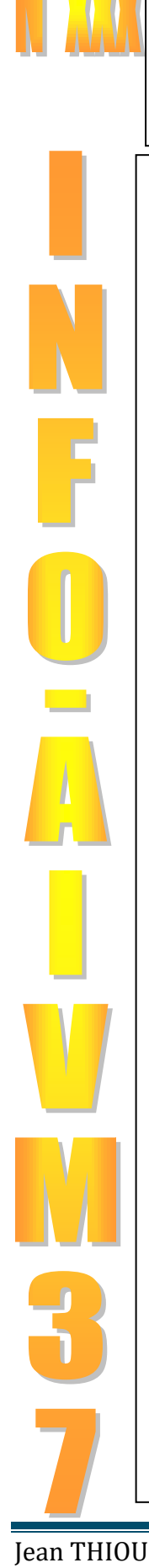

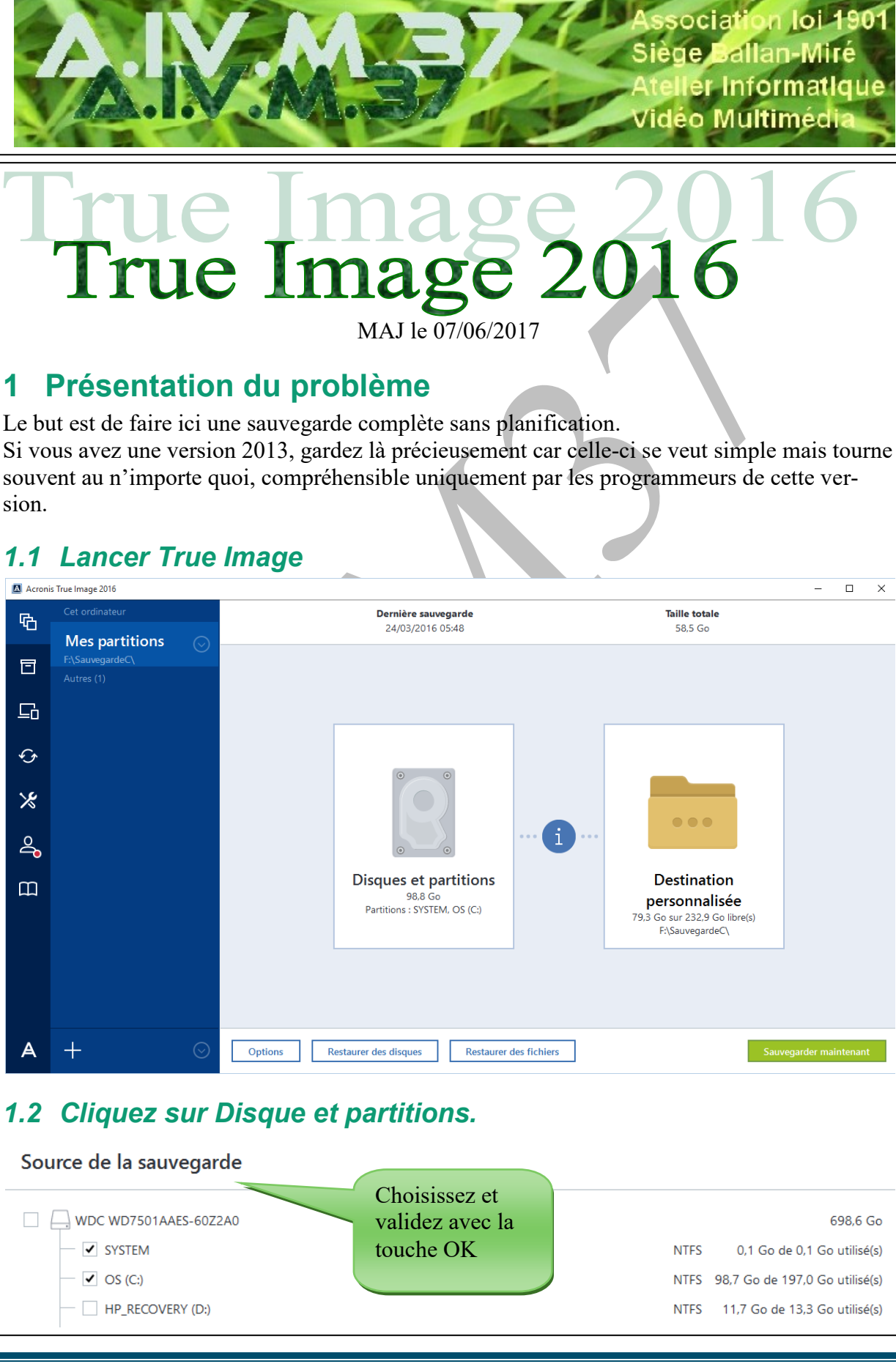

http://aivm.free.fr

Page 1

#### 1.1 Cliquez sur Destination personnalisée

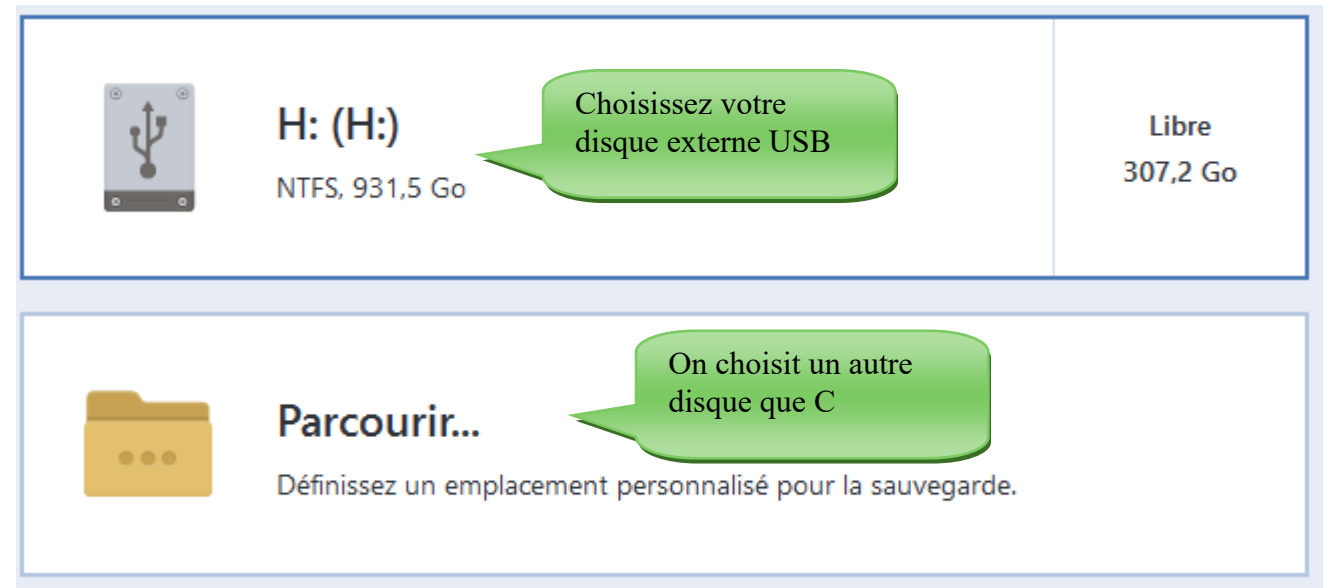

Mon choix. J'ai choisi mon disque Externe sur H. Mais il est impossible de choisir un répertoire sur ce disque, alors que je pensais faire ma sauvegarder dans un répertoire nommé SauvegardeC. Cela était possible même avec la version 2010, mais sans doute que cela était trop simple. Pour montrer que la version est plus récente on fait plus compliqué. On a l'impression que c'est plus sérieux. Pour moi c'est simplement

| Acronis | s True Image 2016                   |         |                                                                  |               |                                                  | – 🗆 X               |
|---------|-------------------------------------|---------|------------------------------------------------------------------|---------------|--------------------------------------------------|---------------------|
| ጭ       |                                     |         | Dernière sauvegarde<br>24/03/2016 05:48                          |               | Taille totale<br>58,5 Go                         |                     |
| ▣       | Mes partitions<br>H:\<br>Autres (1) |         |                                                                  |               |                                                  |                     |
| G       |                                     |         |                                                                  | 1             |                                                  |                     |
| Ś       |                                     |         | 0 _ 0                                                            |               | 0                                                |                     |
| ℅       |                                     |         |                                                                  |               | Û.                                               |                     |
| 2       |                                     |         | © _ 0                                                            | ···· (1) ···· | 0 0                                              |                     |
| Ш       |                                     |         | Disques et partitions<br>98,8 Go<br>Partitions : SYSTEM, OS (C:) |               | <b>WD (H:)</b><br>307,2 Go sur 931,5 Go libre(s) |                     |
|         |                                     |         |                                                                  |               |                                                  |                     |
|         |                                     |         |                                                                  |               |                                                  |                     |
|         |                                     |         |                                                                  |               |                                                  |                     |
| А       | + 🛇                                 | Options | estaurer des disques Restaurer                                   | des fichiers  | Sau                                              | vegarder maintenant |

pénible de voir ce ype de stupidité. ar la suite j'ai oulu « Valider » a sauvegarde. Avant, un simple lic droit sur la auvegarde suffiait !!! Et mainteant, d'une part je e vois plus ma auvegarde et 'autre part, j'ai les messages stuides, car incomréhensibles du enre « Version 1 on trouvé » ou

« Version 5 non trouvé ». C'est IMPENSABLE car on a aucune idée de ce que cela signifie. La seule nouveauté : le Cloud payant évidement ;;;mais à partir de quelques semaines, il faut bien appâter. Donc c'est sans aucun intérêt. Par hasard, à force de cliquer n'importe tout sur les boutons en envoyant balader les messages d'erreurs, le logiciel s'est lancé sur la validation de la sauvegarde non reconnue, que je lui imposais, et qu'il ne voulait pas reconnaître. Je n'aime pas les logiciels, où seul le hasard fait bien les choses.

# 2 Le rôle du bouton Options

Le bouton Options va servir pour ce qui suit :

- Planification ou non
- Sauvegarde complète ou incrémentielle

Personnellement je choisis la sauvegarde complète sans planification. Et je reproduis cette sauvegarde régulièrement en ne gardant que les deux dernières sauvegardes.

### 2.1 Cliquez sur Options

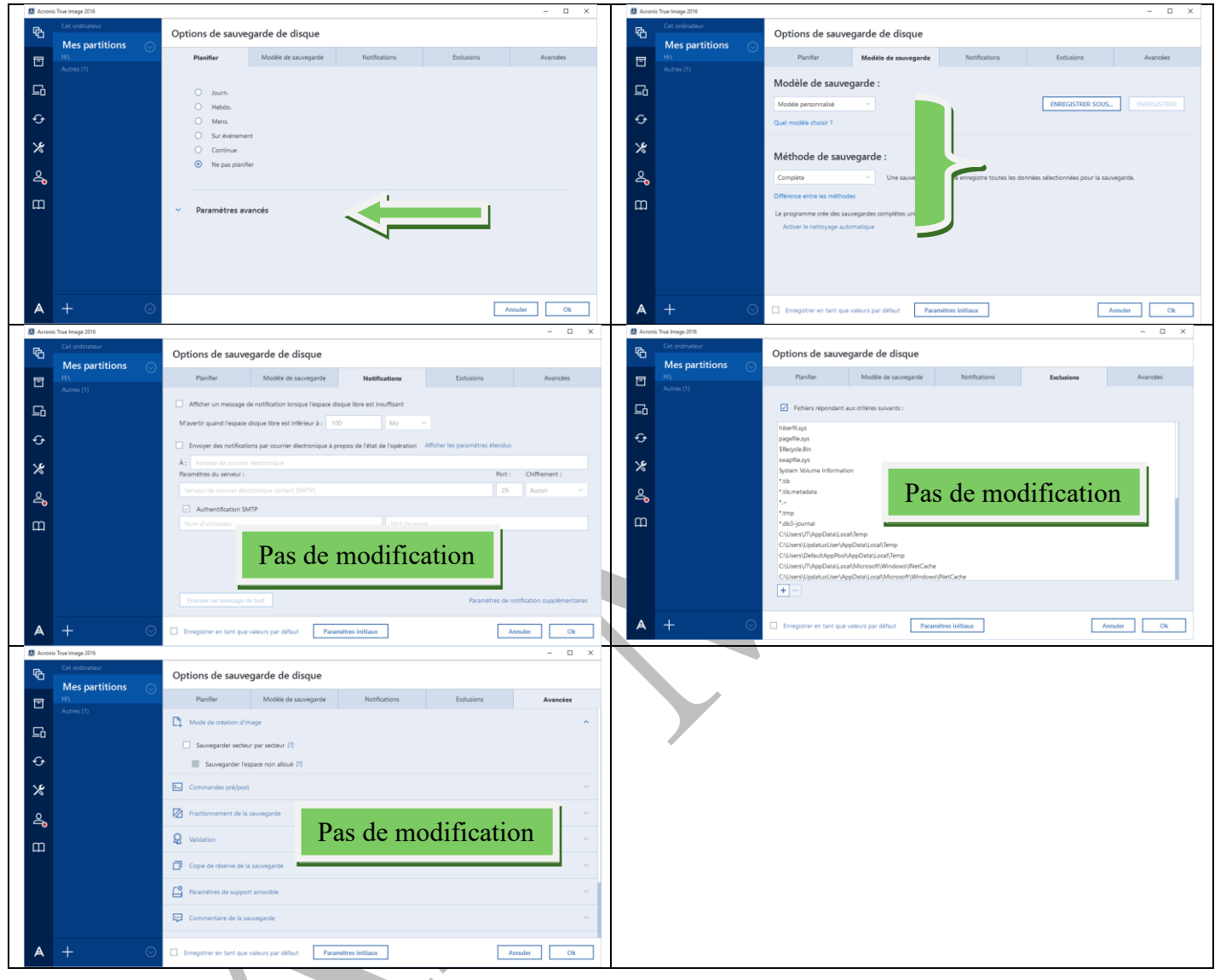

## 3 La synchronisation

Une fois de plus comme Google gmail, Microsoft Onedrive, Dropbox et compagnie , on vous propose de synchroniser vos documents sur le cloud. OneDrive, Mega et Hubic sont gratuits. Hubic c'est 25 Go gratuits, c'est fiable et en France, Mega c'est 50 Go gratuit entre la nouvelle Zelande et la Chine alors méfiance pour la sécurité. En attendant, merci Acronis, pour le Cloud payant. A part faire du fric, je ne vois pas vraoment l'intérêt pour l'utilisateur.

## 4 En résumé

Je suis tellement déçu que je pense que je vais tester la version gratuite de EaseUS Backup, entièrement gratuite, donc je n'aurai rien à regretter.